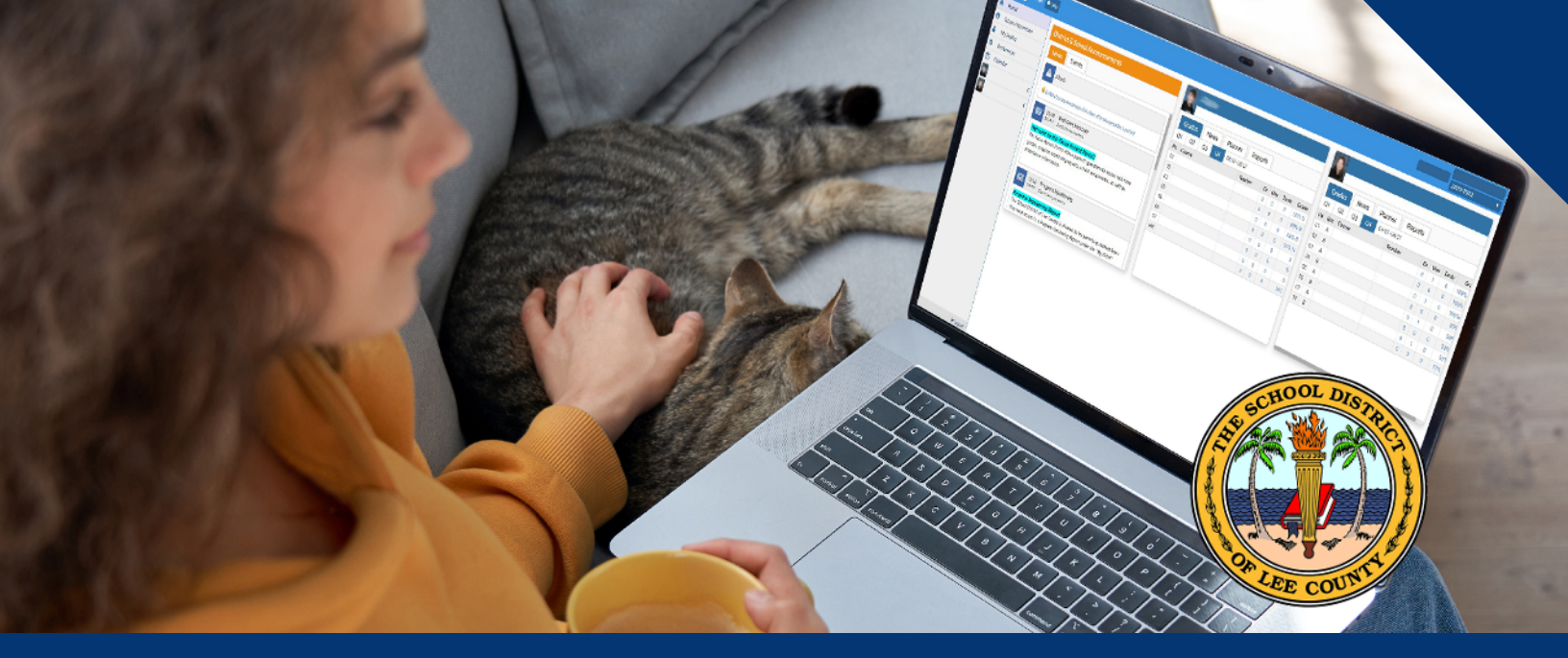

# **FOCUS Parent Portal**

Child's Assignment Grades • Class Grade • Attendance • Referrals Progress Monitoring Results • Report Cards • Interim Report Cards Beginning of the Year Forms such as Student Emergency and Health Information

#### **How to Register**

- Visit http://focus.leeschools.net
- Click "Create a Focus Parent Portal Account"
- Scroll to the bottom and click "Create Account"
- Fill in required fields and hit submit

### **Reset Password**

- If your email is already registered or forgot your password:
  - Visit http://focus.leeschools.net
  - Click "Reset your Focus Parent Portal password"

## **Once an Account is Created**

# **Linking Student Accounts**

#### **IMPORTANT**

Gather **Student ID**, **Birth Date**, **and Portal PIN Portal PIN** will be emailed to the email address on file at the beginning of 1st and 2nd semester or **contact your child's school**.

- Click "Link a child to your Focus Parent Portal account" or "I would like to ADD A CHILD who is already enrolled."
- Fill in required fields
- Click "Add Student"
- Repeat for each child
- Click "I am FINISHED adding students. Please take me to the Portal."